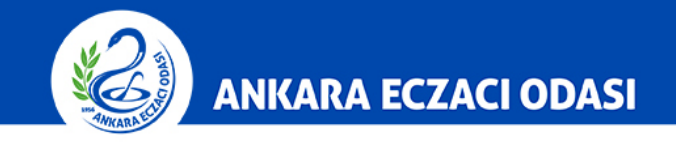

Videolar - YouTub

Google Chrome'a H

| Yeni Sekme  | ×                                                                                                    |                    | Θ –       | 5 ×      |
|-------------|----------------------------------------------------------------------------------------------------|--------------------|-----------|----------|
| ← → C △     |                                                                                                    |                    | \$        |          |
| Uygulamalar | Hizh erişim için yer işaretlerinizi buraya, yer işaretli çubuğuna yerleştirin. Yer işaretlerini şimdi içe aktarın | Yeni sekme         |           | Ctrl+T   |
|             |                                                                                                    | Yeni pencere       |           | Ctrl+N   |
|             |                                                                                                    | Yeni gizli pencere | Ctrl+U    | stKrkt+N |
|             |                                                                                                    | Geçmiş             |           | •        |
|             |                                                                                                    | İndirilenler       |           | Ctrl+J   |
|             |                                                                                                    | Yer İşaretleri     |           | •        |
|             |                                                                                                    | Yakınlaştır        | - %100 +  |          |
|             |                                                                                                    | Yazdır             |           | Ctrl+P   |
|             | GOODE                                                                                                    | Yayınla            |           |          |
|             |                                                                                                    | Bul                |           | Ctrl+F   |
|             | _                                                                                                    | Diğer araçlar      |           | •        |
|             | Google'de gravin viewa LIPI bi viazin                                                                             | Düzenle Ke         | s Kopyala | Yapıştır |
|             |                                                                                                    | Ayarlar            |           |          |
|             |                                                                                                    | Yardım             |           | •        |

Bilgisayarınızdan Google Chrome Web tarayıcısını açınız. Ardından sağ üstte bulunan ... simgesine tıklayarak Yazdır butonuna basınız.

Çıkış

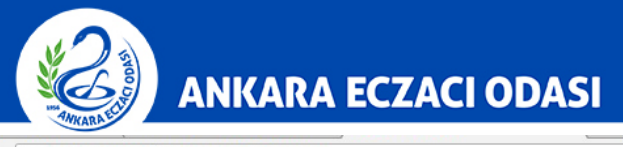

## $\leftarrow$ $\rightarrow$ C $\triangle$ (i) Güvenli değil | www.farmainbox.com

| + | → C û                                                                     | <ol> <li>Güvenli değil www.farmainbo</li> </ol>                              | ix.com                                                                                                    | • ☆ |
|---|---------------------------------------------------------------------------|------------------------------------------------------------------------------|----------------------------------------------------------------------------------------------------|-----|
|   | Yazdır                                                                    |                                                                              | 26.04.2018 REÇETE TEVZİ-REÇETE DÖKÜM                                                                                                 |     |
|   | Toplam: <b>1 kağı</b>                                                     | t<br>Yazdır İptal                                                            | TÜRK ECZACILARI BİRLİĞİ REÇETE TEVZİ SİSTEMİ<br>REÇETE TIPI IÇIN ICMAL LISTESİ                                                       |     |
|   | Hedef                                                                     | Değiştir                                                                     | İcmal Listesi Çıktı Tarihi : İcmal Listesi Dönemi:<br>İcmal Onay Kodu :                                                              |     |
| 0 | Sayfalar                                                                  | <ul> <li>Tümü</li> <li>ör. 1-5, 8, 11-13</li> </ul>                          | Conversion and and and and and                                                                                                    |     |
|   | Коруа                                                                     | 1                                                                            | ELEKTRONIK                                                                                                    |     |
|   | Kağıt boyutu<br>Kenar<br>Boşlukları                                       | A4 (210 x 29/mm)  Varsayılan                                                 | ONAYLANMISTIR S                                                                                                    |     |
|   | Kalite                                                                    | 600 dpi                                                                      | * ELEKTRONIK OLARAK *                                                                                                    |     |
|   | Ölçek<br>Seçenekler                                                       | 100<br>v Üstbilgiler ve altbilgiler<br>lki taraflı<br>v Arka plan grafikleri |                                                                                                    |     |
|   | <ul> <li>Daha az a</li> <li>Sistem iletişim<br/>(Ctrl+Shift+P)</li> </ul> | iyar<br>kutusunu kullanarak yazdır                                           | Karşınıza gelen yazdırma ekranında sol altta bulunan <b>+ Daha</b><br>Fazla Ayar butonuna tıklayınız ve Arka Plan Grafiği seçeneğini |     |